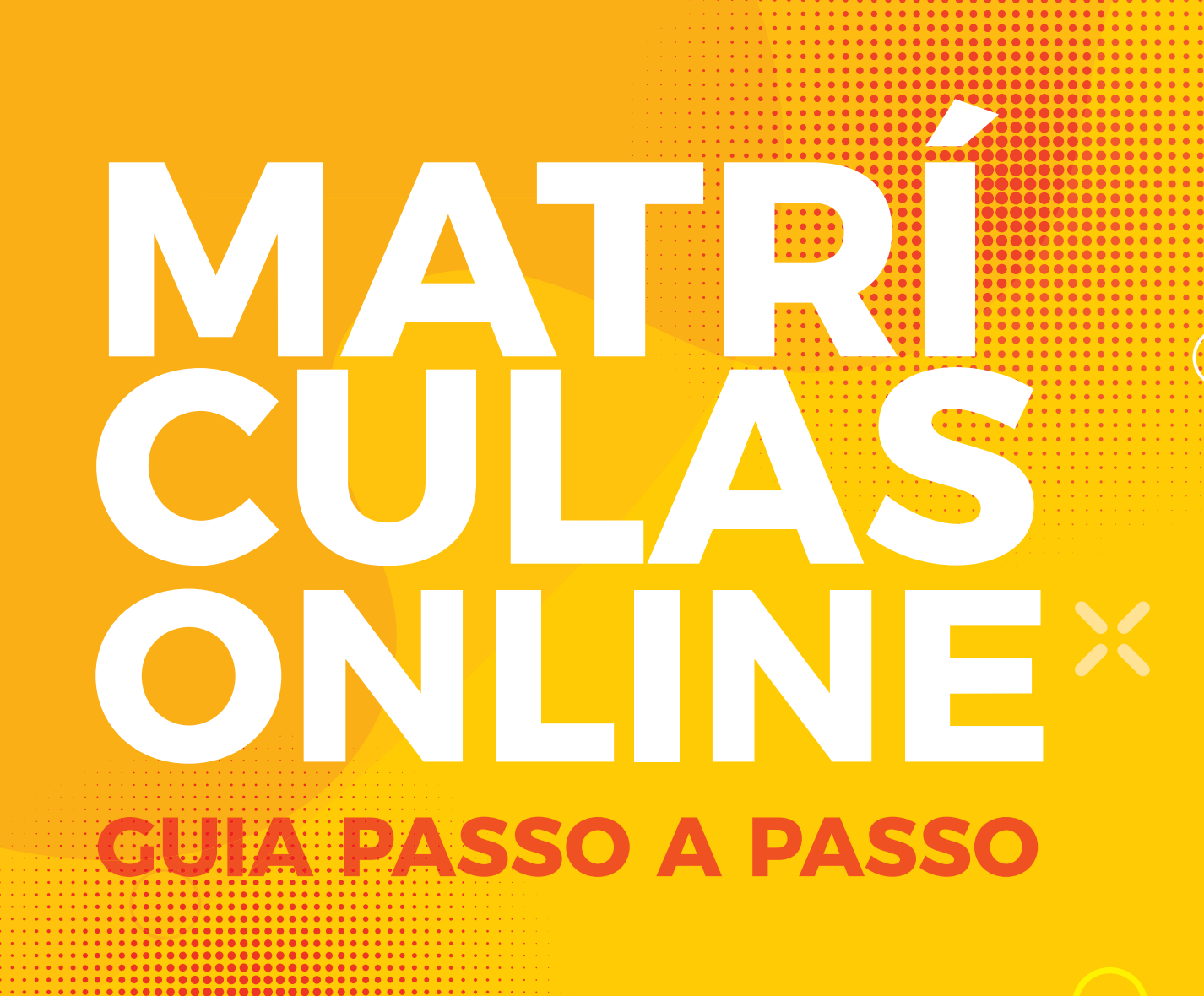

 $\bigcirc$ 

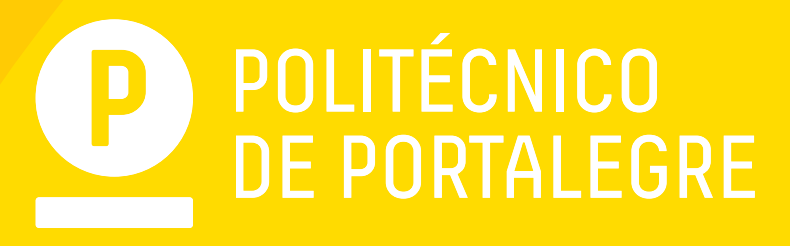

## **PASSO 1** Aceder ao Portal académico: https://netpa.ipportalegre.pt/netpa/page

| POLITÉCNICO<br>DE PORTALEGRE                                                                                                    |                                                                          |                                                                | POLITÉCNICO<br>PORTALEGRE          | 1 <sup>ª</sup> Instituição certificada<br>no ENSINO SUPERIOR PÚBLICO              |
|----------------------------------------------------------------------------------------------------|--------------------------------------------------------------------------|----------------------------------------------------------------|------------------------------------|-----------------------------------------------------------------------------------|
|                                                                                                    |                                                                          |                                                                |                                    |                                                                                   |
| DESTAQUE<br>Renovação de Inscriç<br>Renovação de Inscrições pa                                                                                                    | ões 2020/2021<br>ira o ano letivo 2020/21                                | MAIS NOTÍCIAS     »»»»» Alteração de regulamentos «««««        | LER MAIS                           | NOTÍCIAS<br>RENOVAÇÃO DE INSCRIÇÕES<br>PARA O ANO LETIVO 2020/21                  |
| BEM-VINDO AO NETP                                                                                                    | @                                                                        |                                                                |                                    | REGULAMENTO DE<br>MATRÍCULASINSCRIÇÕES<br>REGULAMENTO DE PAGAMENTO<br>DE PROPINAS |
| Portal de Serviços académicos<br>O portal netPA serve toda a comunidade da in<br>Poderá encontrar aqui serviços de áreas tão v<br>disponibilidade em qualquer altura e em qualq | stituição.<br>ariadas como a Secretaria ou a Tesouraria, j<br>uer local. | para alunos e docentes, todos em regime de self-service, propo | rcionando facilidade de uso e alta | VER MAIS                                                                          |
| Perfil<br>ALUNO                                                                                                    | Perfil<br>DOCENTE                                                        | Perfil<br>FUNCION                                              | IÁRIO                              |                                                                                   |

# PASSO 2 – REGISTO

Caso não tenha ainda acesso ao portal académico, deve realizar primeiro o registo.

Se esqueceu a sua password, pode fazer a recuperação da password através da mesma página, na opção indicada para o efeito.

| POLITÉCNICO<br>DE PORTALEGRE                                                                                                    |                                                            |                                           | OLITÉCNICO 1ª<br>ORTALEGRE no EN | Instituição certificada<br>ISINO SUPERIOR PÚBLICO                                 |
|----------------------------------------------------------------------------------------------------|------------------------------------------------------------|-------------------------------------------|----------------------------------|-----------------------------------------------------------------------------------|
|                                                                                                    |                                                            |                                           |                                  |                                                                                   |
| DESTAQUE<br>Renovação de Inscrições 2020/2021<br>Renovação de Inscrições para o ano letivo 2020/21                                                                                                    | Autenticação                                               | ×                                         | > LER MAIS                       | NOTÍCIAS<br>RENOVAÇÃO DE INSCRIÇÕES<br>PARA O ANO LETIVO 2020/21                  |
| BEM-VINDO AO NETP@                                                                                                    | Registar Esqueceu a palavra-cha                            | ve Entrar >                               |                                  | REGULAMENTO DE<br>MATRICULASINSCRIÇÕES<br>REGULAMENTO DE PAGAMENTO<br>DE PROPINAS |
| Portal de Serviços académicos<br>O portal netPA serve toda a comunidade da instituição.<br>Poderá encontrar aqui serviços de áreas tão variadas como a Secretar<br>disponibilidade em qualquer altura e em qualquer local. | a ou a Tesouraria, para alunos e docentes, todos em regime | de self-service, proporcionando facilidad | e de uso e alta                  |                                                                                   |
| Perfil<br>ALUNO                                                                                                    | Perfil<br>DOCENTE                                          | Perfil<br>FUNCIONÁRIO                     |                                  |                                                                                   |

## O nome do utilizador é sempre o número de aluno.

1 - Para realizar o registo na página, efetue os seguintes procedimentos: Selecionar a opção "Registar" Na janela seguinte deve selecionar o perfil alunos e no campo código de aluno insira o seu número de aluno. No <u>código de curso selecione com o "rato" o curso onde foi colocado</u>:

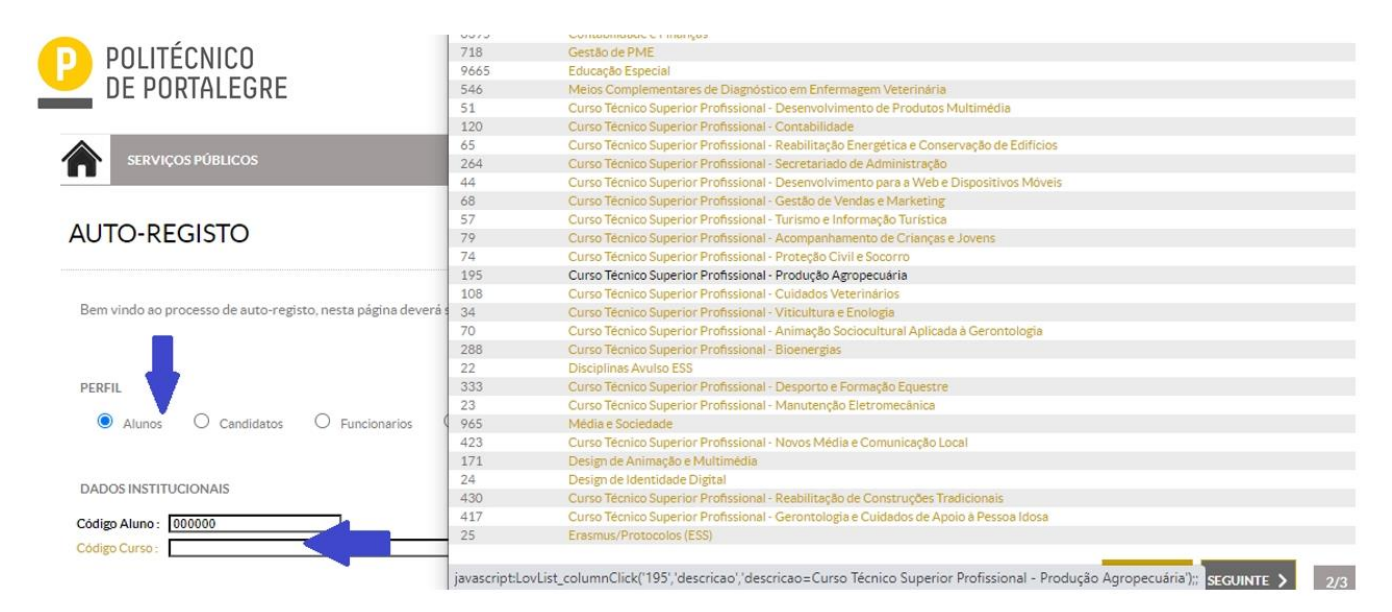

Após este procedimento clique no botão "seguinte".

Na janela seguinte irão aparecer perguntas de validação de utilizador, que poderão ser:

<u>Morada</u>: (e terá que selecionar a morada que lhe corresponde e colocada na candidatura) <u>Primeiro nome</u>: digite o seu primeiro nome <u>Último nome</u>: digite o seu último nome <u>Código de identificação</u>: número de cartão de cidadão ou bilhete de identidade, <u>Número de identificação fiscal</u>

| Perguntas de Valio                                                                                                    | ação |                     |  |  |  |  |  |
|----------------------------------------------------------------------------------------------------|------|---------------------|--|--|--|--|--|
| Nesta fase do processo de auto-registo deverá responder correctamente às perguntas de acordo com os dados fornecidos à instituição. |      |                     |  |  |  |  |  |
| Perguntas de Validação                                                                                                    |      |                     |  |  |  |  |  |
| Morada :                                                                                                    |      |                     |  |  |  |  |  |
| Código de Identificação :                                                                                                    |      |                     |  |  |  |  |  |
|                                                                                                    |      |                     |  |  |  |  |  |
|                                                                                                    |      | 🖌 Limpar 🖥 Seguinte |  |  |  |  |  |

Depois de preencher todos os campos de validação avance através do botão "seguinte". O Portal irá criar uma password para entrar no portal académico.

## PASSO 3 – MATRÍCULA/INSCRIÇÃO

Antes de dar início à sua matrícula, deve ter digitalizados os seguintes documentos, em formato pdf:

- 1 fotografia (tipo passe)

- Documento de identificação (frente e verso numa só folha)

- **Pré-requisito** (só para os Cursos da Enfermagem, Higiene Oral, Design de Comunicação, Design de Animação e Multimédia, Equinicultura) Entrar no portal através das suas credenciais: <u>utilizador</u> = número de aluno <u>password</u> = atribuída pelo sistema ou outra que já tenha alterado

Já dentro do portal na sua área de aluno, além de outras funcionalidades tem disponível a opção "Inscrição Unidades Curriculares"

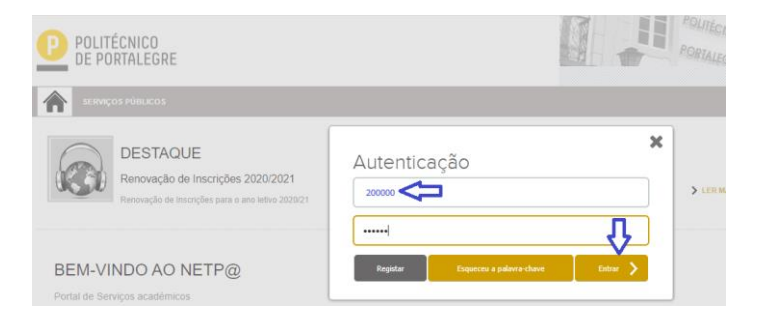

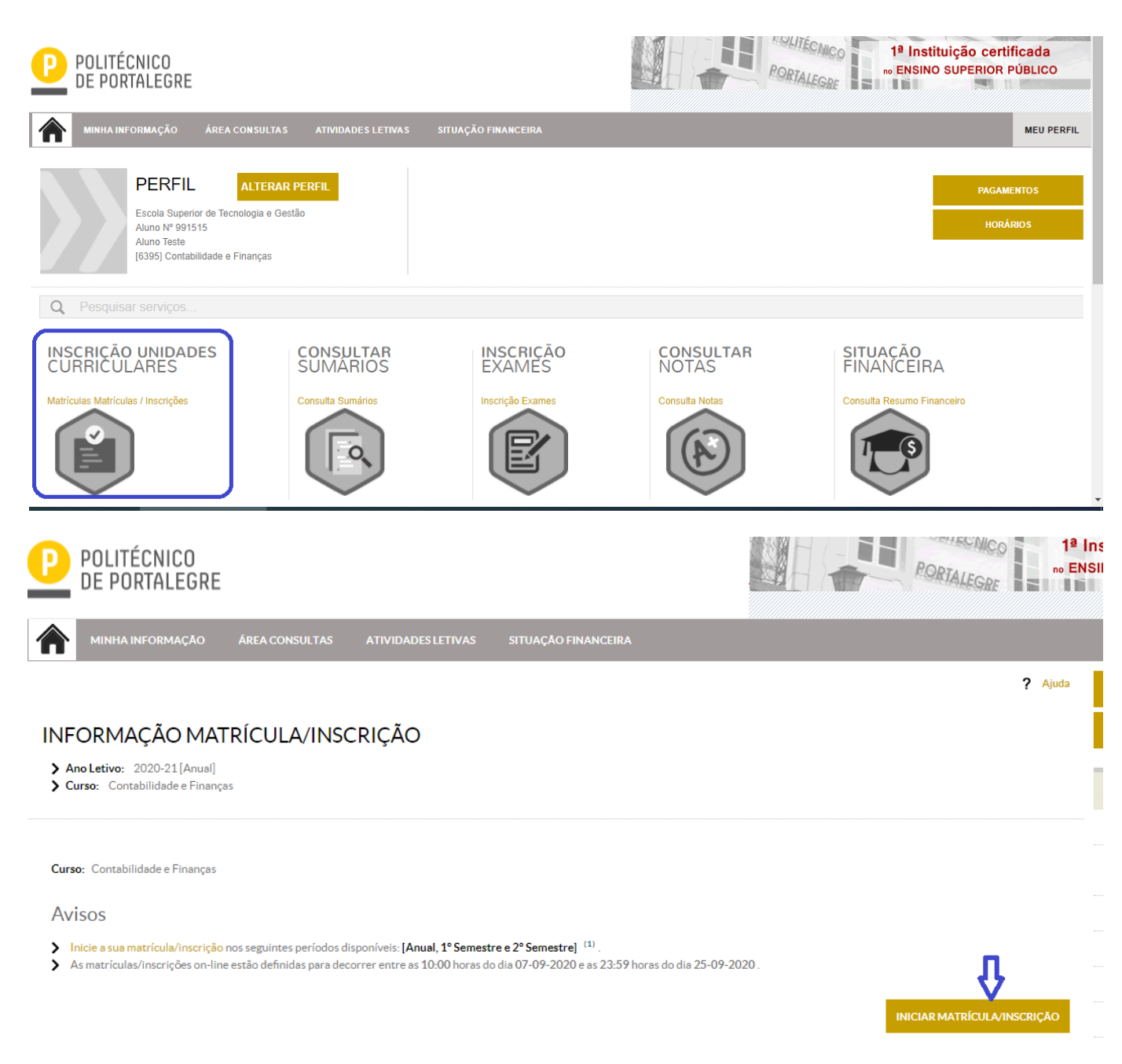

Clique em Iniciar Matricula e Inscrição

| Bem-vindo ao SIAnet - Sistema de Inscrições online.<br>Antes de avançar com a sua matrícula ou inscrição, por favor leia as seguintes informações, importantes para o sucesso do procedimento. Antes de prosseguir terá qu<br>intendimento e aceitação destas informações.                                                                                                    |                                                |
|----------------------------------------------------------------------------------------------------|------------------------------------------------|
| Antes de avançar com a sua matrícula ou inscrição, por favor leia as seguintes informações, importantes para o sucesso do procedimento. Antes de prosseguir terá qu<br>entendimento e aceitação destas informações.                                                                                                    |                                                |
|                                                                                                    | le declarar o s                                |
| ntendo que o SIAnet é um sistema de inscrições cujo procedimento se desenrola integralmente em ambiente Internet/Intranet, e que todas as escolhas que eu reali<br>utilização deste sistema, terão o mesmo valor e consequências que teriam caso realizasse a minha matrícula ou inscrição presencialmente.<br>Comprometo-me a regularizar os pagamentos em que venha a incorrer com a execução ou alteração da minha matrícula ou inscrição. Declaro ter conhecimento da e<br>organização do plano curricular a que se refere a minha inscrição, bem como me comprometo a respeitar todos os requisitos definidos pela Instituição e todas as regr<br>meu curso. | zar durante a<br>strutura e<br>ras definidas j |
| Entendo que, caso a Instituição detecte alguma anomalia no meu processo, poderá proceder à rectificação ou não-aceitação do mesmo. Entendo que o procedimento<br>prestes a realizar, não representa uma garantia de aceitação por parte da Instituição. Sei que a informação que inserir e escolhas que realizar, serão validadas pelo sis<br>procedimento apenas terá carácter vinculativo com a eventual recepção de um e-mail de confirmação do sistema. Caso eu não receba nenhuma informação nos próx<br>contactarei os serviços da Instituição a fim de me inteirar sobre o estado do procedimento que vou realizar.                                        | ) que estou<br>stema e que o<br>imos dias,     |

CONTINUAR >

Deverá preencher o Boletim de Matricula no qual é inserida toda a informação de dados pessoais e académicos, guardar dados, e clicar em "seguinte".

|                          | MINHA INFORMAÇÃO                                                                                                    | ÁREA CONSULTAS             | ATIVIDADES LETIVAS | SITUAÇÃO FINANCEIRA |                    |
|--------------------------|----------------------------------------------------------------------------------------------------|----------------------------|--------------------|---------------------|--------------------|
|                          |                                                                                                    |                            |                    |                     | <b>?</b> Ajuda     |
| RES                      | SUMO DE PRÉ-R                                                                                                    | EQUISITOS                  |                    |                     |                    |
| > A<br>> M<br>> C<br>> S | no Letivo: 2020-21 [Anual]<br>latricula/Inscrição: [962] Pr<br>urso: Contabilidade e Finanç<br>emestre curricular 1 | é-inscrição<br>;as [6395]  |                    |                     |                    |
|                          | PRÉ-REQUISITOS                                                                                                    |                            |                    |                     |                    |
|                          | Informação sobre Emissão do Ca                                                                                      | artão de Aluno.            |                    | 4                   |                    |
|                          | Não tem dividas!<br>Tem de preencher o Boletim de                                                                   | Matricula - Dados Pessoais | 1                  | × 🗢                 | $\hat{\mathbf{U}}$ |
| AC                       | TUALIZAR PRÉ-REQUISITOS                                                                                             |                            |                    |                     | SEGUINTE           |

Deve preencher os campos nos 3 separadores, sendo que alguns são de preenchimento obrigatório, indicados por (\*). (o nome do aluno e dos pais conforme documento de identificação)

| BOLETIM D      | E MATRÍCULA                               |                      |                       |        |
|----------------|-------------------------------------------|----------------------|-----------------------|--------|
|                | Curso:<br>[6395] Contabilidade e Finanças |                      |                       |        |
|                | Aluno:<br>991515Aluno Teste               |                      |                       |        |
|                | N⁰ cartão:                                |                      | -                     |        |
|                |                                           | HISTÓRICO MIFARE CGD | GRAVAR DADOS PESSOAIS | FECHAR |
| Dados do aluno | Percurso académico Dados dos pais         |                      |                       |        |
| Dados pessoa   | iis                                       |                      |                       |        |

Após o preenchimento dos dados, em cada separador clique no botão "Gravar Dados Pessoais". No caso de algum campo obrigatório estar em falta, o sistema mostra um alerta indicando o campo em falta.

## **DOCUMENTOS DE MATRICULA/ INSCRIÇÃO**

Nesta página são solicitados os documentos obrigatórios, em formato pdf:

- uma foto tipo passe
- Documento de identificação (CC, BI, Passaporte...)

- **Pré-Requisito** (só aparece para os cursos de Enfermagem, Higiene Oral, Design de Comunicação, Design de Animação e Multimédia, Equinicultura)

Faça o "escolher ficheiro" para carregamento de cada documento e clique em "Enviar" para cada documento e posteriormente em "Seguinte".

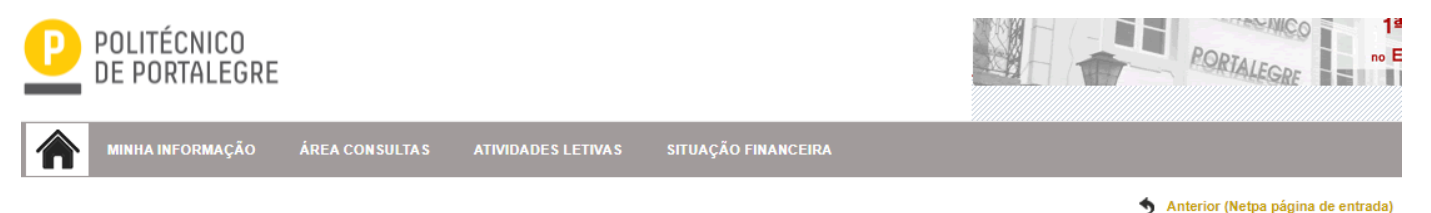

## DOCUMENTOS DE MATRÍCULA/INSCRIÇÃO

| Documentos de Matrícula/Inscrição                                                                     |             |                                                        |
|----------------------------------------------------------------------------------------------------|-------------|--------------------------------------------------------|
|                                                                                                    |             | 🗟 Exportar para Excel                                  |
| Descrição                                                                                             | Obrigatório | Documento                                              |
| Documento de Identificação Completo (Cartão de Cidadão Frente e Verso ou Passporte para Estrangeiros) | Sim         | Escolher ficheiro Nenhum ficheiro selecionado   Enviar |
| Fotografia (Tipo Passe)                                                                               | Sim         | Escolher ficheiro Nenhum ficheiro selecionado   Enviar |
|                                                                                                    |             | 🎇 Repor configuração original                          |
| (2)                                                                                                   |             |                                                        |

(1) O tamanho máximo para cada ficheiro é de 1024Kb

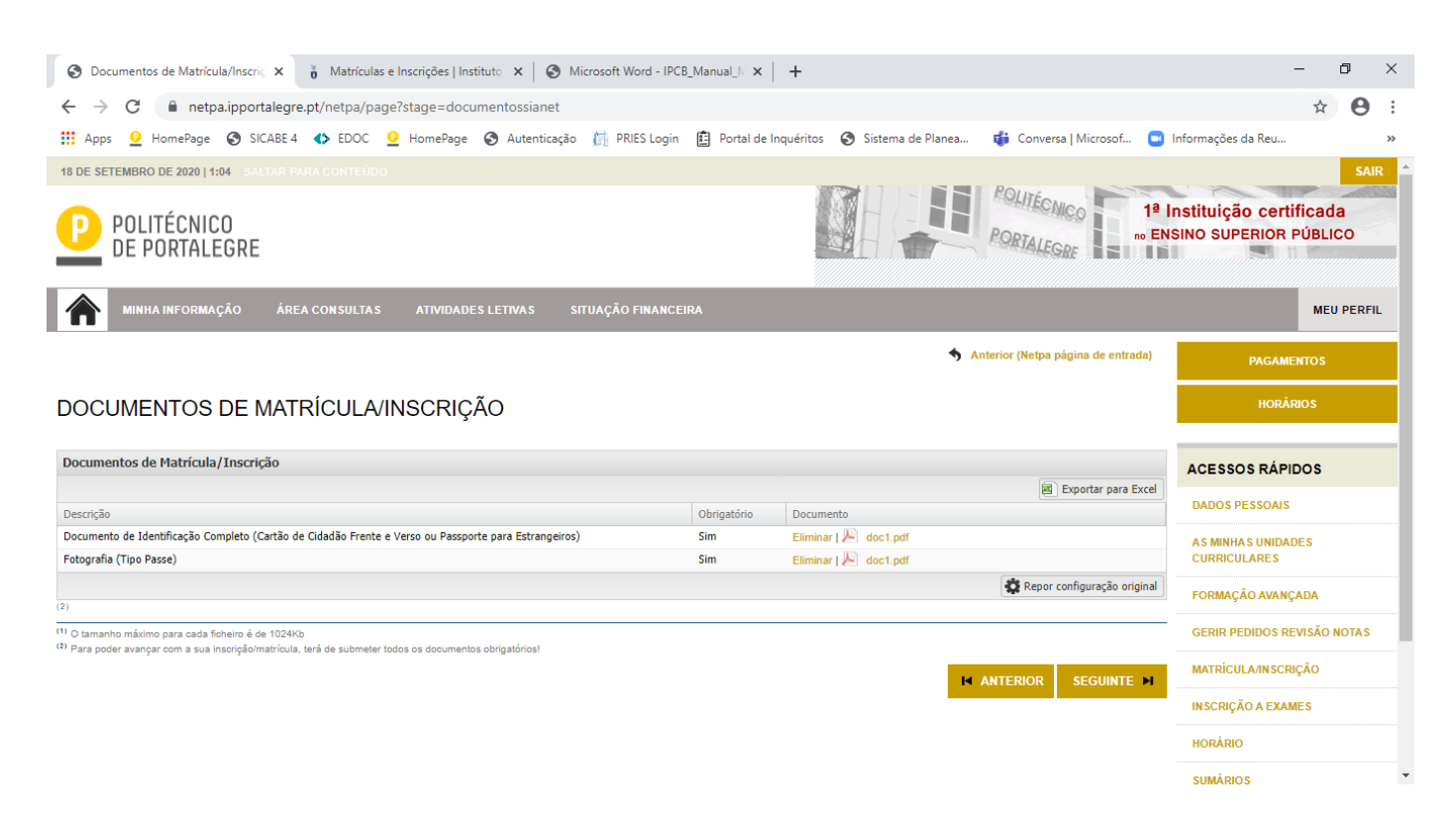

## INSCRIÇÃO ÀS UNIDADES CURRICULARES DO CURSO

Nesta etapa de inscrição, irá proceder à inscrição nas unidades curriculares do curso onde está colocado, referentes ao período Anual, 1º e 2º semestre. Clique em "continuar".

| HISTÓRICO DO                                                                                                    | HISTÓRICO DO ALUNO                              |  |  |  |  |  |  |
|----------------------------------------------------------------------------------------------------|-------------------------------------------------|--|--|--|--|--|--|
| <ul> <li>&gt; Ano Letivo: 2020-21[/</li> <li>&gt; Matrícula/Inscrição: [9</li> <li>&gt; Curso: Contabilidade e</li> <li>&gt; Semestre curricular 1</li> </ul> | Anual]<br>162] Pré-inscrição<br>Finanças [6395] |  |  |  |  |  |  |
|                                                                                                    |                                                 |  |  |  |  |  |  |
| Ciclo:                                                                                                    | 2° ciclo                                        |  |  |  |  |  |  |
| Plano:                                                                                                    | 2019/2020 .                                     |  |  |  |  |  |  |
| Ramo:                                                                                                    | Tronco Comum 🗸                                  |  |  |  |  |  |  |
| Semestre curricular                                                                                                    | 1 .                                             |  |  |  |  |  |  |
| Regime Estudo:                                                                                                    | Tempo inteiro                                   |  |  |  |  |  |  |
| Regime de Frequência                                                                                                    | Diurno                                          |  |  |  |  |  |  |
| Tipo de Aluno                                                                                                    |                                                 |  |  |  |  |  |  |
| Anual                                                                                                    | Normal                                          |  |  |  |  |  |  |
| 1° Semestre                                                                                                    | Normal                                          |  |  |  |  |  |  |
| 2° Semestre                                                                                                    | Normal                                          |  |  |  |  |  |  |
|                                                                                                    |                                                 |  |  |  |  |  |  |
|                                                                                                    | CONTINUAR >                                     |  |  |  |  |  |  |

Devem estar selecionadas todas as UCs de 1° e 2° semestre.

Devem estar selecionadas todas as unidades curriculares dos períodos - Anual, 1° e 2° semestre, de acordo com o plano do curso e ano curricular do aluno.

|                  |                           |        |             |                                                  | _    |      |                                                  | FORMAÇÃO AVANÇADA           |
|------------------|---------------------------|--------|-------------|--------------------------------------------------|------|------|--------------------------------------------------|-----------------------------|
|                  |                           |        | <b>2</b> pe | ríodo                                            |      |      |                                                  | GERIR PEDIDOS REVISÃO NOTAS |
|                  |                           |        |             | semestre                                         |      |      |                                                  | MATRÍCULA/INSCRIÇÃO         |
|                  |                           |        |             |                                                  |      |      |                                                  | INSCRIÇÃO A EXAMES          |
|                  |                           |        |             |                                                  |      | ECTS | da Inscrição = [ 30.00 ] 1º Semestre = [ 30.00 ] | HORÁRIO                     |
| Normais          |                           |        |             |                                                  |      |      |                                                  | SUMÁRIOS                    |
| Ano/Sem.         | Duração                   | Ramo   | Código      | Descrição                                        | Тіро | ECTS | Estado                                           | DÎVIDAS                     |
| : Discipl nas No | ormais (7 Items)          |        |             |                                                  |      |      |                                                  |                             |
| 1                | S1                        | 0      | 210052      | Complementos de Contabilidade Financeira         | Ν    | 6    |                                                  |                             |
| 1                | S1                        | 0      | 210054      | Finanças Empresariais                            | Ν    | 6    |                                                  |                             |
| 1                | S1                        | 0      | 210082      | Fiscalidade Empresarial                          | N    | 6    |                                                  |                             |
| 1                | S1                        | 0      | 210055      | Metodologias de Investigação                     | N    | 6    |                                                  |                             |
| 1                | S1                        | 0      | 210053      | Tópicos Avançados de Fiscalidade                 | N    | 6    |                                                  |                             |
| 2                | S1                        | 0      | 210083      | Contabilidade das Administrações Públicas        | N    | 6    |                                                  |                             |
| 2                | S1                        | 0      | 210062      | Seminários Temáticos em Contabilidade e Finanças | N    | 6    |                                                  |                             |
| 2                | S1                        | 0      | 210062      | Seminários Temáticos em Contabilidade e Finanças | N    | 6    |                                                  |                             |
| nda: [N] = norm  | nal [O] = opção e [M] = m | odular |             |                                                  |      |      |                                                  |                             |

| ECTS de Inaccição - [ 60.00 ] 2º Semestre - [ 90         xemais       Luração       Ramo       Cédiço       Descrição - [ 60.00 ] 2º Semestre - [ 90         Semais       Luração       Ramo       Cédiço       Descrição - [ 60.00 ] 2º Semestre - [ 90         Distribuiço       Semais       Itoo       ECTS       Estado       Acção         Distribuiço       Semaio       Cédiço       Mathematico       N       6       Incomestre - Ion         1       S2       0       210057       Contabilece e Controlo de Gestão       N       6       Ion       Ion         1       S2       0       210059       Finanças Internacionalis       N       6       Ion       Ion         1       S2       0       210058       Ceediço Financeiros       N       6       Ion       Ion         1       S2       0       210051       Investmentos Financeiros       N       6       Ion       Ion         1       S2       0       210061       Investmentos Financeiros       N       6       Ion       Ion         1       S2       0       210061       Investmentos Financeiros       N       6       Ion       Ion                                                                                                    |                    |                |      |        |                                    |      |      | 3 periodo<br>2º Semestre |                           |                  |
|----------------------------------------------------------------------------------------------------|--------------------|----------------|------|--------|------------------------------------|------|------|--------------------------|---------------------------|------------------|
| Semais       Luração       Namo       Cologo       Descrição       Itolo       ECIS       Estado       Acção         Semais       Luração       Ramo       Cologo       Descrição       Itolo       ECIS       Estado       Acção         Discuplinas Norrest       Semaio       Semaio       Ramos       Contabilicação e Controlo de Gesão       N       6       Contabilicação       N       6       Contabilicação       N       6       Contabilicação       N       6       Contabilicação       N       6       Contabilicação e Controlo de Gesão       N       6       Contabilicação e Controlo de Gesão       N       6       Contabilicação e Controlo de Gesão       N       6       Contabilicação e Controlo de Gesão       N       6       Contabilicação e Controlo de Gesão       N       6       Contabilicação e Controlo de Gesão       N       6       Contabilicação e Controlo de Gesão       N       6       Contabilicação e Controlo de Gesão       N       6       Contabilicação e Controlo de Gesão       N       6       Contabilicação e Controlo de Gesão       N       6       Contabilicação e Controlo de Gesão       N       6       Contabilicação e Controlo de Gesão       N       6       Contabilicação e Controlo de Gesão       N       6       Contabilicação e Controlo de Gesão       N </th <th></th> <th></th> <th></th> <th></th> <th></th> <th></th> <th></th> <th></th> <th></th> <th></th> |                    |                |      |        |                                    |      |      |                          |                           |                  |
| primaLuraçãoRamoCódiçoDescriçãoIsoECISEtadoAçãoDescriptionariaSterior16021067Audioir FinanceiroN6001152021005Finança IrelencionalisN60000152021005Finança IrelencionalisN600000000000000000000000000000000000000000000000000000000000000000000000000000000000000000000000000000000000000000000000000000000000000000000000 <t< th=""><th></th><th></th><th></th><th></th><th></th><th></th><th></th><th>ECTS da Inc</th><th>scrição - [ 60.00 ] 2º Se</th><th>anestre - [ 30.0</th></t<>                                                                                                    |                    |                |      |        |                                    |      |      | ECTS da Inc              | scrição - [ 60.00 ] 2º Se | anestre - [ 30.0 |
| Normal<br>ControlRamoCodagoDescriçãoDipoECI SEstadoAcçãoDisciplinas NormalS0210060Auditai FinanceiraN6Innocessi (Secondade)11S20210057Contabilicade e Controlo de GestãoN6Innocessi (Secondade)11S20210058Gestão FinanceiraN6Innocessi (Secondade)11S20210058Gestão FinanceirasN6Innocessi (Secondade)11S20210051Investimentos FinanceirasN6Innocessi (Secondade)11S20210051Investimentos FinanceirasN6Innocessi (Secondade)11S20210051Investimentos FinanceirasN6Innocessi (Secondade)11S20210051Investimentos FinanceirasN6Innocessi (Secondade)11S20210051Investimentos FinanceirasN6Innocessi (Secondade)11S20210051Investimentos FinanceirasN6Innocessi (Secondade)Innocessi (Secondade)1S2S2S2S2S2S2S2S2S2S2S21S2S2S2S2S2S2S2S2S2S2S21S2S2S2S2S2S2S2S2S                                                                                                    | Iormais            |                |      |        |                                    |      |      |                          |                           |                  |
| Disciplinas Normais (S trens)         1       52       0       210060       Auditoria Financeiro       N       6       6       6         1       52       0       210057       Contabilicade e Controlo de Gestão       N       6       6       6         1       52       0       210059       Finanças infernacionais       N       6       6       6         1       52       0       210058       Ceetãe Fiscal       N       6       6       6       6         1       52       0       210061       Investimentos Financeiros       N       6       6       6       6       6       6       6       6       6       6       6       6       6       6       6       6       6       6       6       6       6       6       6       6       6       6       6       6       6       6       6       6       6       6       6       6       6       6       6       6       6       6       6       6       6       6       6       6       6       6       6       6       6       6       6       6       6       6       6       6                                                                                                    | no/Sem.            | Duração        | Ramo | Código | Descrição                          | Lipo | EGIS | Estado                   |                           | Acção            |
| 152021060Auditoria FinanceiraN6611520210057Contabilecade e Controla de GestãoN6611520210059Finanças InternacionaisN6611520210058Coetão FinanceirosN6611520210061Investimentos FinanceirosN661                                                                                                    | : Disciplinas Norr | nais (5 Items) |      |        |                                    |      |      |                          |                           |                  |
| 1520210057Contabilicade e Controlo de GestãoN6661520210058Gestão FinanceirosN6661520210061Investimentos FinanceirosN667                                                                                                    | 1                  | 52             | 0    | 210060 | Auditoria Financoira               | N    | 6    |                          |                           |                  |
| 1520210059Finanças InternacionaisN6InternacionaisN61520210061Investimentos FinanceirosN6InternaciónaisN6                                                                                                    | 1                  | 52             | 0    | 210057 | Contabilidade e Controlo de Gestão | N    | 6    |                          |                           |                  |
| S2         0         210058         Ceetão Fixoal         N         6         Antecidade         Antecidade                               | 1                  | S2             | 0    | 210059 | Finanças Internacionais            | N    | 6    |                          |                           |                  |
| 1         52         0         210061         Investimentos Financeiros         N         6                                                                                                    | 1                  | S2             | 0    | 210058 | Gestão Fiscal                      | Ν    | 6    |                          |                           |                  |
|                                                                                                    | 1                  | S2             | 0    | 210061 | Investimentos Financeiros          | N    | 6    |                          |                           |                  |
|                                                                                                    |                    |                |      |        |                                    |      |      |                          |                           |                  |
|                                                                                                    |                    |                |      |        |                                    |      |      |                          | ANTERIOR                  | SEGUINTE         |

Para finalizar, irá ver todas as unidades curriculares selecionadas, devendo clicar em "Confirmar".

| <ul> <li>Ano Letivo:</li> <li>Matricula/Ins</li> <li>Curso: Cont</li> </ul> | 2020-21 [Anual]<br><b>crição:</b> [962] Pré-inscrição<br>abilidade e Finanças (6395] | Plano [2] 2019/2020     Ramo: [0] Tronco Comum     ECTS Aprovedos: 0 |      |                |                           | ACESSOS RÁPIDOS                    |
|-----------------------------------------------------------------------------|--------------------------------------------------------------------------------------|----------------------------------------------------------------------|------|----------------|---------------------------|------------------------------------|
| > Semestre cur                                                              | ricular 1                                                                            |                                                                      |      |                |                           | DADOS PESSOAIS                     |
|                                                                             |                                                                                      |                                                                      |      |                |                           | AS MINHAS UNIDADES<br>CURRICULARES |
|                                                                             |                                                                                      |                                                                      |      |                |                           | FORMAÇÃO AVANÇADA                  |
| ECTS por pe                                                                 | eríodo: Anual (A) = [0.0], 1º                                                        | Semestre (S1) = [30.0], 2° Semestre (S2) = [30.0]                    |      |                |                           | GERIR PEDIDOS REVISÃO              |
|                                                                             |                                                                                      |                                                                      |      | ECT            | S da Inscrição = [ 60.0 ] | MATRÍCULA/INSCRIÇÃO                |
|                                                                             | protopo                                                                              |                                                                      |      | 100            |                           | INSCRIÇÃO A EXAMES                 |
| DISCIPLINAS NO                                                              | PERIODO                                                                              | DISCIPLINA                                                           | ECIS | Π₽Ο            | ACÇÃO                     | HORÁRIO                            |
|                                                                             | C1                                                                                   | Considementos de Contabilidade Sinemerica                            | 4    | N              | Incertio                  |                                    |
| 1                                                                           | 31                                                                                   | Complementos de Contabilidade Financeira                             | 0    | N              | Inserir                   | SUMARIOS                           |
| 1                                                                           | 51                                                                                   | Finanças cripi esariais<br>Eiscalidade Emocasariai                   | 6    | N              | Inserir                   | _                                  |
| 1                                                                           | 51                                                                                   | Metodologias de Investigação                                         |      | N              | Inserin                   | DÍVIDAS                            |
| -                                                                           | 51                                                                                   | Tópicos Avancados de Fiscalidade                                     | 6    | N              | Inserir                   |                                    |
|                                                                             | 52                                                                                   | Auditoria Financeira                                                 | 6    | N              | inserir                   |                                    |
|                                                                             | 52                                                                                   | Contabilidade e Controlo de Gestão                                   | 6    | N              | Inserin                   |                                    |
|                                                                             | S2                                                                                   | Finanças Internacionais                                              | ó    | N              | Inserir                   |                                    |
| L                                                                           | S2                                                                                   | Gestão Fiscal                                                        | 6    | N              | Inserir                   |                                    |
| L                                                                           | 52                                                                                   | Investimentos Financeiros                                            | ó    | N              | Inserin                   |                                    |
| TIPOS DE ALUNO                                                              |                                                                                      |                                                                      |      |                |                           |                                    |
|                                                                             | A                                                                                    | Normal                                                               |      |                | Manter                    |                                    |
|                                                                             | S2                                                                                   | Normal                                                               |      | -              | Manter                    |                                    |
|                                                                             | 51                                                                                   | Normal                                                               |      |                | Manter                    |                                    |
|                                                                             |                                                                                      |                                                                      |      |                |                           |                                    |
| genda: [N] = norma                                                          | l [O] = opção e [M] = modular                                                        |                                                                      |      |                |                           |                                    |
|                                                                             |                                                                                      |                                                                      | MOD  | IFICAR INSCRIÇ | AO CONFIRMAR              |                                    |
|                                                                             |                                                                                      |                                                                      |      |                |                           |                                    |

#### Neste momento finalizou a sua matrícula/inscrição! Clique em "Imprimir Comprovativo".

| 18 DESETEMBRO DE 2020   1:34 SALTAR PARA CONTEÚDO                                                                                                    | SAIR                                                                      |
|----------------------------------------------------------------------------------------------------|---------------------------------------------------------------------------|
| POLITÉCNICO<br>DE PORTALEGRE                                                                                                    | NICO 1 <sup>a</sup> Instituição certificada<br>no ENSINO SUPERIOR PÚBLICO |
| MINHA INFORMAÇÃO ÁREA CONSULTAS ATIVIDADES LETIVAS SITUAÇÃO FINANCEIRA                                                                               | MEU PERFIL                                                                |
| MATRÍCULA/INSCRIÇÃO CONCLUÍDA                                                                                                    | PAGAMENTOS                                                                |
| Ano Letivo: 2020-21 [Anua]     Matricula/Inscrição: [962] Definitiva                                                                                 | HORÁRIOS                                                                  |
| Curso: Contabilidade e Finanças [6395]     Semestre curricular 1                                                                                     | ACESSOS RÁPIDOS                                                           |
|                                                                                                    | DADOS PESSOAIS                                                            |
| Informações                                                                                                    | AS MINHAS UNIDADES<br>CURRICULARES                                        |
| O processo foi concluido. A sua Matrícula/Inscrição ficou no estado Definitiva                                                                       | FORMAÇÃO AVANÇADA                                                         |
| Depois de concluir a Matrícula/Inscrição, volte à página [ Informação da Matrícula/Inscrição ] para aceder a informação importante do seu interesse. | GERIR PEDIDOS REVISÃO NOTAS                                               |
| - 6                                                                                                    | MATRÍCULA/INSCRIÇÃO                                                       |
| Pagamento dividas- Caso tenha dividas poderá regularizar a sua situação através deste link.                                                          | INSCRIÇÃO A EXAMES                                                        |
|                                                                                                    | HORÁRIO                                                                   |
|                                                                                                    | SUMÁRIOS                                                                  |
| I Necessita de ter instalado o Adobe Acrobat Reader para visualizar o comprovativo                                                                   | DÍVIDAS                                                                   |
|                                                                                                    |                                                                           |

No final da Matricula, fica disponível o comprovativo de Matrícula, com indicação das inscrições efetuadas e o Plano de pagamento das Propinas onde se indica a data limite de pagamento de cada uma das prestações.

Em Pagamentos pode proceder ao pagamento das propinas, selecionando o(s) iten(s) para pagamento das prestações de propinas, tendo disponível os diferentes modos de pagamento, e pode assim proceder ao pagamento das propinas geradas pela realização da sua matricula.

|   | <b>P</b>           | OLITÉCI<br>DE PORTA                                         | NICO<br>ALEGRE                                                | PORTALE                     |                               |            |                   |  |  |  |
|---|--------------------|-------------------------------------------------------------|---------------------------------------------------------------|-----------------------------|-------------------------------|------------|-------------------|--|--|--|
|   |                    | MINHA INFO                                                  | RMAÇÃO ÁREA CONSULTA:                                         | S ATIVIDADES LETIVAS        | SITUAÇÃO FINANCEIRA           |            |                   |  |  |  |
|   | PAGA               | MENTO                                                       | SONLINE                                                       |                             |                               |            | S Anterior (Netpa |  |  |  |
|   | 1 - Sele           | cção Item(s)                                                | 2 - Modo Pagamento                                            | 3 - Confirmação 4 - F       | Resultado Pagamento           |            |                   |  |  |  |
|   | ESCOLHA DE ITEM(S) |                                                             |                                                               |                             |                               |            |                   |  |  |  |
|   | Digite para        | pesquisar                                                   | 1                                                             | 💷 Limpar 🛃 Pesquisar 🛽      | Eliminar Item(s) Selecionados |            | e                 |  |  |  |
|   | i                  |                                                             | Lista de Item(s)<br>Propinas - 1ª Prestação (Outubro) o       | do Ano Lect                 | s preenchidos                 | 2020-10-31 | Total a Pagar     |  |  |  |
| ♥ | i                  |                                                             | Propinas - 2ª Prestação (Dezembro                             | ) do Ano Lectivo de 2020-21 |                               | 2020-12-31 | :                 |  |  |  |
|   | i                  | Propinas - 3ª Prestação (Janeiro) do Ano Lectivo de 2020-21 |                                                               |                             |                               | 2021-01-31 | 1                 |  |  |  |
|   | i                  |                                                             | Propinas - 4ª Prestação (Fevereiro) do Ano Lectivo de 2020-21 |                             |                               | 2021-02-28 | 1                 |  |  |  |
|   | i                  |                                                             | Propinas - 5ª Prestação (Março) do Ano Lectivo de 2020-21     |                             |                               | 2021-03-31 | :                 |  |  |  |
|   | i                  | Propinas - 6ª Prestação (Abril) do Ano Lectivo de 2020-21   |                                                               |                             | 2021-04-30                    | :          |                   |  |  |  |
|   | i                  |                                                             | Propinas - 7ª Prestação (Maio) do A                           | no Lectivo de 2020-21       |                               | 2021-05-31 | :                 |  |  |  |
|   | i                  |                                                             | Propinas - 8ª Prestação (Junho) do                            | Ano Lectivo de 2020-21      |                               | 2021-06-30 | 1                 |  |  |  |
|   |                    |                                                             |                                                               |                             |                               |            | VALOR TOTAL PAC   |  |  |  |

## PAGAMENTOS ONLINE

| 1 - Selecção Item(s)                                                                                                    | 2 - Modo Pagamento                                                                                                    | 3 - Confirmação | 4 - Resultado Pagamento |  |  |  |  |  |  |
|----------------------------------------------------------------------------------------------------|----------------------------------------------------------------------------------------------------|-----------------|-------------------------|--|--|--|--|--|--|
|                                                                                                    |                                                                                                    |                 |                         |  |  |  |  |  |  |
| ESCOLHA MODO DE PAGAMENTO                                                                                                    |                                                                                                    |                 |                         |  |  |  |  |  |  |
| Modo(s) Pagamento:*                                                                                                    |                                                                                                    |                 |                         |  |  |  |  |  |  |
| Referências MB - Multibanco     Será gerada uma única referência para o pagamento dos itens seleccionados, por entidade. Nesta modalidade, terá que se dirigir a uma caixa MB com o número de referência     que lhe será atribuido no final da confirmação deste pagamento. |                                                                                                    |                 |                         |  |  |  |  |  |  |
| Ca                                                                                                    | Cartão de Crédito<br>Nesta via de pagamento será redireccionado para uma página de pagamento SIBS, fora do ambiente netP@, onde poderá inserir em segurança os dados de pagamento e concluir o mesmo. |                 |                         |  |  |  |  |  |  |
| MB way O ME                                                                                                    | MB WAY     Nesta via de pagamento terá de verificar as notificações na app do nº aderente, para autorizar o pagamento e concluir o mesmo.                                                             |                 |                         |  |  |  |  |  |  |
|                                                                                                    |                                                                                                    |                 |                         |  |  |  |  |  |  |
|                                                                                                    |                                                                                                    |                 | VALOR TOTAL PAGAR:      |  |  |  |  |  |  |

## **CONTACTOS:**

Serviços académicos - Instituto Politécnico de Portalegre (GPS: Latitude 39°17'28.39"N Longitude: 7°25'58.76"W)

E-mail: servicos.academicos@ipportalegre.pt

Telefone: (+351) 245 301 500 - (Opção 1 - Serviços Académicos); (+351) 245 301 533; (+351) 245 301 534

Serviços académicos - Escola Superior Agrária de Elvas (GPS: 38°88'08.02"N 7°16'68.54"W)

E-mail: esae@ipportalegre.pt

Telefone (+351) 245 301 502

#### Informações sobre Bolsas de Estudo

E-mail: bolsas@ipportalegre.pt

Telefone: (+351) 245 301 500 (Opção 2 – Bolsas e Ação Social); (+351) 245 301 537

Serviços Académicos . 2020